# Quick Canvas Setup: Faculty Guide

#### Go to Video Tutorial

• Sign into your Canvas account using your Office 365 login credentials: <u>https://lincolnu.instructure.com/</u>

Center for Excellence in Teaching and Learning

Dickey Hall 233/ cetl@lincoln.edu

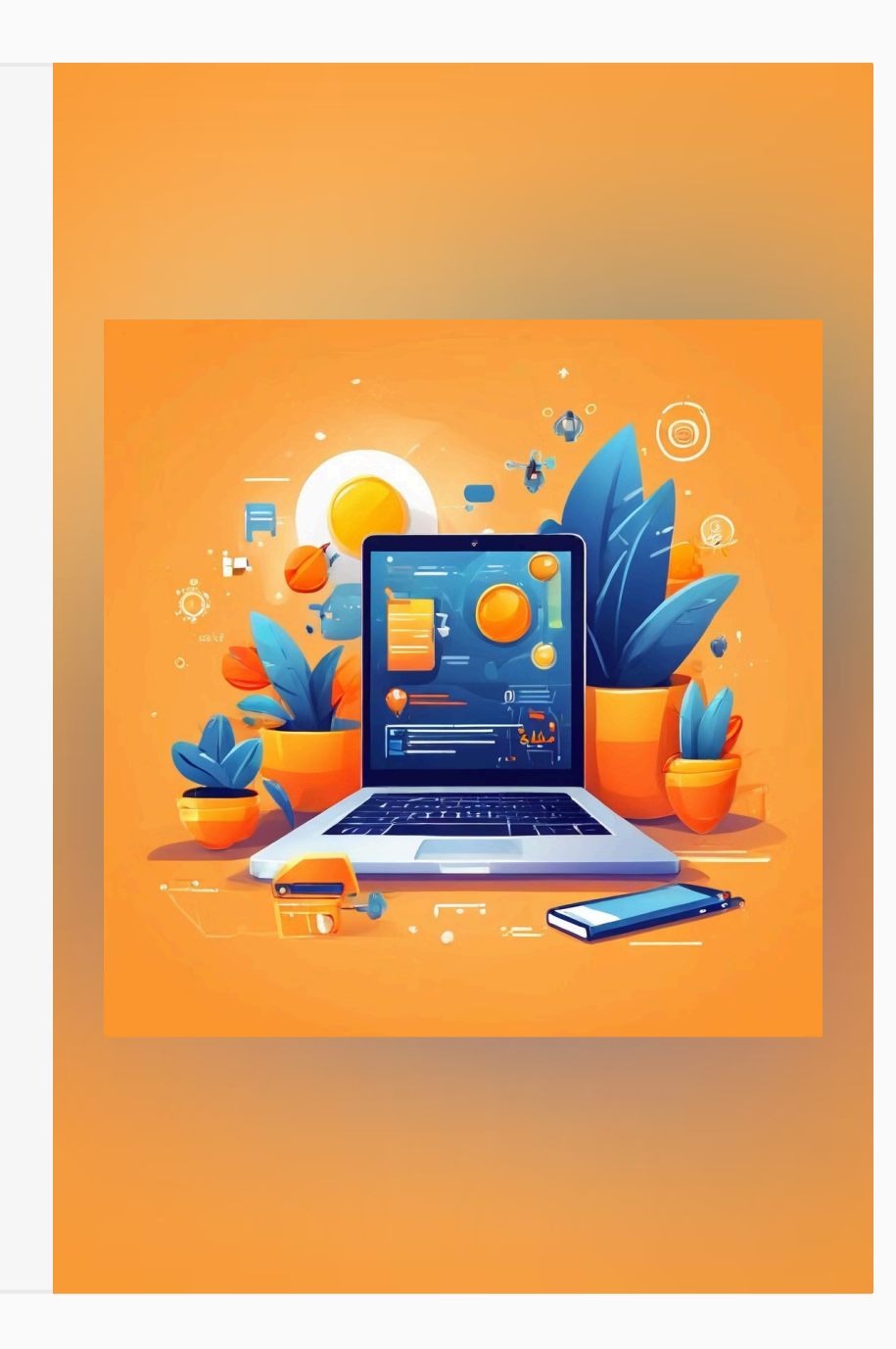

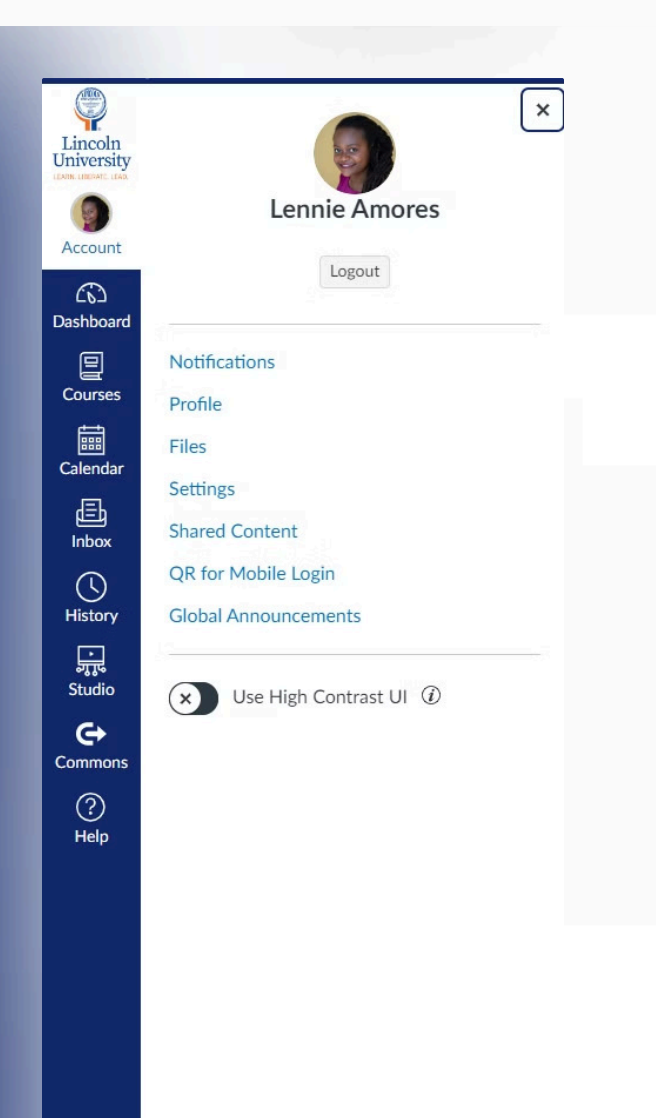

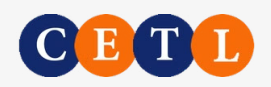

## 1. Customize Your Profile

### Add Profile Image

Upload a profile image to make your presence more personal and recognizable to students.

Optionally add your Bio, and Links

| ntent<br>bile Login | <ul> <li>Account-level notifications apply to all courses. Notification individual courses can be changed within each course and override these notifications.</li> <li>Daily notifications will be delivered around 6pm. Weekly magnetized around 6pm.</li> </ul> |                          |  |  |  |  |  |
|---------------------|----------------------------------------------------------------------------------------------------|--------------------------|--|--|--|--|--|
|                     | will be delivered Saturday betw                                                                                                    | een 6am and 8am.         |  |  |  |  |  |
| ments               | Settings for                                                                                                    |                          |  |  |  |  |  |
|                     | Account 🗸                                                                                                    |                          |  |  |  |  |  |
|                     |                                                                                                    |                          |  |  |  |  |  |
|                     | Course Activities                                                                                                    | Email<br>lamores@lincoln |  |  |  |  |  |
|                     | Due Date                                                                                                    | Ē                        |  |  |  |  |  |
|                     | Grading Policies                                                                                                    | Ē                        |  |  |  |  |  |
|                     | Course Content                                                                                                    | Ø                        |  |  |  |  |  |
|                     | Files                                                                                                    | Ø                        |  |  |  |  |  |
|                     | Announcement                                                                                                    | ٠                        |  |  |  |  |  |
|                     | Announcement Created By You                                                                                                    | Ø                        |  |  |  |  |  |
|                     | Grading<br>Include scores when alerting abou<br>grades. If your email is not an<br>institution email this means<br>sensitive content will be sent<br>outside of the institution.                                                                                   | ıt<br>•                  |  |  |  |  |  |

Notification Settings

## 2. Set Up Notifications

## **Access Notification** Settings

Go to Account > Notifications to review and customize your notification preferences.

### Customize Preferences

Notifications in Canvas tell the system how often you want to receive emails for what individual activities.

CETL

### **Recommended Setting**

We recommend setting "Conversation" messages to ASAP for timely communication with students.

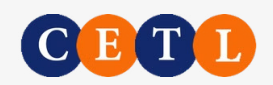

### 3. Set up Your Course

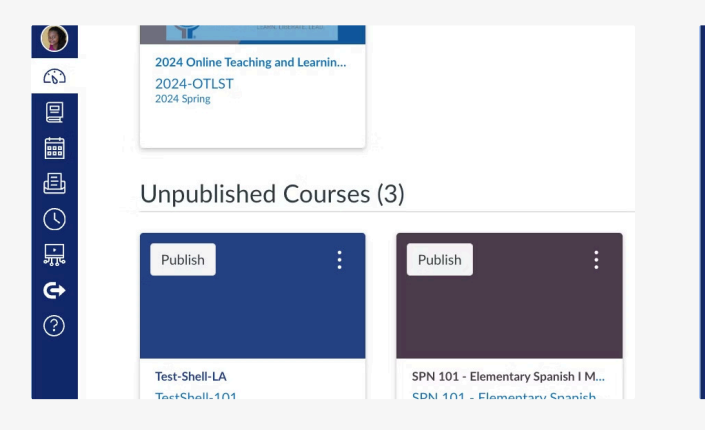

#### **Click on Your Course**

Access your courses from the **Dashboard** by clicking on the box color for your course.

#### **Select Settings**

Office 365

Badges

Starfish

Settings

On the left sidebar (blue font), select **Settings** at the very bottom.

**Respondus LockDown** 

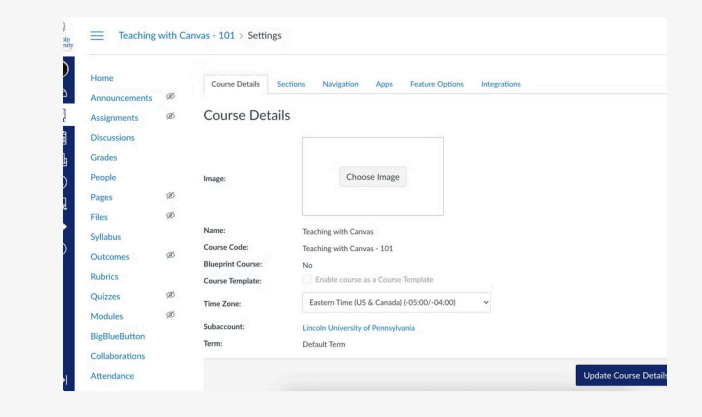

#### **Choose Image**

Under Course Details, upload an image to display on your Dashboard for easy student navigation.

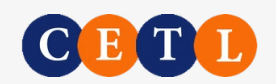

## 4. Set up Better Navigation

| ٥     | ccianmonto    |     | and even wish result to resides meriling the sector resident                                                               |      |
|-------|---------------|-----|----------------------------------------------------------------------------------------------------|------|
| ഒ     | laguagiana    |     | Home                                                                                                    |      |
| - U   | iscussions    |     | Announcements                                                                                                    | :    |
| e G   | irades        |     | Discussions                                                                                                    | :    |
| III P | eople         |     | Grades                                                                                                    | :    |
| B P   | ages          | ø   | People                                                                                                    | :    |
| ) F   | iles          | ø   | Syllabus                                                                                                    | :    |
| ] s   | yllabus       |     | Outcomes                                                                                                    | :    |
| c     | lutcomes      | ø   | Rubrics                                                                                                    | 1    |
| R     | ubrics        |     | Modules                                                                                                    | :    |
| 0     | luizzes       | ø   | Attendance                                                                                                    | :    |
|       | todulor       | a l | Studio                                                                                                    | 1    |
|       | louules       | ~   | EvaluationKIT Course                                                                                                    | 1    |
| В     | igBlueButton  |     | Starfish                                                                                                    | :    |
| C     | ollaborations |     |                                                                                                    |      |
| A     | ttendance     |     | Drag items here to hide them from students.<br>Disabling most pages will cause students who visit those pages to be redire | cted |
| c     | hat           |     | to the course home page.                                                                                                   |      |
|       | 1000          |     | Cengage                                                                                                    | :    |

#### **Reorder** Navigation

For student-friendly navigation, drag Assignments, Pages, Files, Quizzes, Item Banks, and New Analytics to the bottom box to hide them from students. Click **Save.** 

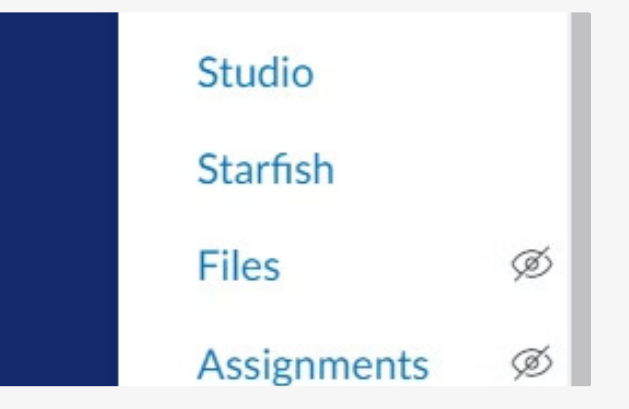

#### **Consider Items to Enable**

Optionally disable Google Drive, Office 365, BigBlueButton, and Chat if those items are not used in your course.

Are you using a *Cengage Unlimited* textbook? Enable Cengage.

| Home           |   |                  |                                                      |
|----------------|---|------------------|------------------------------------------------------|
| Announcements  | ø | Course Details S | ections Navigation Apps Feature Options Integrations |
| Assignments    | ø | Course Detai     | ls                                                   |
| Discussions    |   |                  |                                                      |
| Grades         |   |                  |                                                      |
| People         |   | Image:           | Choose Image                                         |
| Pages          | Ø |                  |                                                      |
| Files          | ø |                  |                                                      |
| Syllabus       |   | Name:            | Teaching with Canvas                                 |
| Outcomes       | ø | Course Code:     | Teaching with Canvas - 101                           |
| Rubrics        |   | Course Template: | No Enable course as a Course Template                |
| Quizzes        | ø | Time Terrer      | Extern Time IIIS & Crandol (-0500) (-0400)           |
| Modules        | ø | Time Zone:       | Falteriu June (op or classical Loppon, output)       |
| BigBlueButton  |   | Subaccount:      | Lincoln University of Pennsylvania                   |
| Collaborations |   | lerm:            | Default Term                                         |

#### Why disable items?

We will create student-friendly Modules where students will find everything they need for the course when they need it. Otherwise, the presentation of the content can be overwhelming.

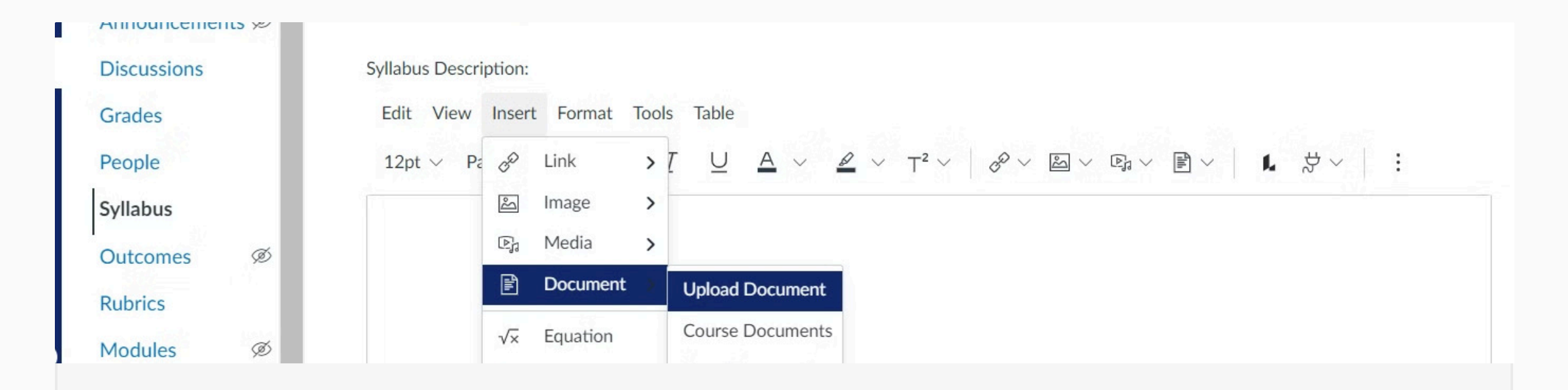

## 5. Upload Your Syllabus

🔊 Edit

Edit View Insert Format Tools Table

#### Access Syllabus Page

Click the Edit pencil button. Then Insert > Document> Upload Document.

#### **Choose Upload Method**

Upload as a Word or PDF. Copy/paste the text directly into the text box for easier access.

Update Syllabus

#### Update Syllabus

Check the Show Course Summary box to show assignments. Click the blue button, Update Syllabus.

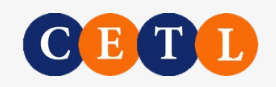

#### ld Item to Module 1: Overview of

| Assignment<br>Quiz<br>File<br>Page<br>Discussion<br>Text Header<br>External URL<br>External Tool | th this |
|--------------------------------------------------------------------------------------------------|---------|
| Quiz<br>File<br>Page<br>Discussion<br>Text Header<br>External URL<br>External Tool               |         |
| File<br>Page<br>Discussion<br>Text Header<br>External URL<br>External Tool                       |         |
| Page<br>Discussion<br>Text Header<br>External URL<br>External Tool                               |         |
| Discussion<br>Text Header<br>External URL<br>External Tool                                       |         |
| Text Header<br>External URL<br>External Tool                                                     |         |
| External URL<br>External Tool                                                                    |         |
| External Tool                                                                                    |         |
|                                                                                                  |         |
| tation: Don't Indent                                                                             | 3       |

## 6. Organize Content with Modules

- Access Modules in the course menu and click + Module to create new modules based on your course structure. Think of modules as units that end with a bigger assessment (paper, exam, project, or presentation) and align with one or more course learning outcomes.
- 2. Click + to add content to modules: assignments, files, pages, URLs, discussions, and quizzes. Be sure to link all assignments to a specific module for easy student navigation. Clearly connect each assignment to relevant course learning outcomes, helping students understand the purpose of their work.
- 3. Reorder items as necessary within modules. Publish the module by clicking the circle to the right. A green checkmark will appear. You can publish assigned work after completing the assignment details.

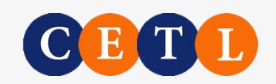

## 7. Add New Assignments

- Navigate to back to Modules.
- Click + to Create Assignment.
- Name the assignment.
- Click Add Item. It takes you back to the Modules page.
- Click on the assignment name you just created.
- Click Edit to add the details.

| <u> </u>       | ng with C | anvas - 101 > Modu | les                 |                    | 6d View as Studen | t |
|----------------|-----------|--------------------|---------------------|--------------------|-------------------|---|
| Home           | Î         | Colleges All       |                     | Dublish A          |                   |   |
| Announcement   | s Ø       | Collapse All       | view Progress       | Publish A          |                   |   |
| Discussions    |           |                    |                     |                    |                   |   |
| Grades         |           | • Module 1: Ove    | erview of Spanish ( | Colonization in A  | Africa            |   |
| People         |           |                    |                     |                    | \\$▼ +            |   |
| Syllabus       |           | 🗄 🛃 Spain in       | Equatorial Guinea   |                    | 0                 |   |
| Outcomes       | ø         |                    |                     |                    | 0                 |   |
| Rubrics        |           |                    |                     | $\mathbf{\Lambda}$ |                   |   |
| Modules        | Ø         |                    |                     |                    |                   |   |
| Attendance     |           |                    |                     | _                  |                   |   |
| Studio         |           |                    | Drop files her      | re to add to mod   | lule              |   |
| Starfish       |           |                    | or c                | hoose files        |                   |   |
| Files          | Ø         | L                  |                     |                    |                   |   |
| Assignments    | ø         |                    |                     |                    |                   |   |
| Quizzes        | Ø         |                    |                     |                    |                   |   |
| Collaborations | ø         |                    |                     |                    |                   |   |
| BigBlueButton  | ø         |                    |                     |                    |                   |   |

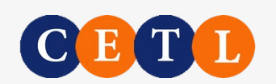

## 8. Configure Assignment Settings

- Copy/paste text or upload a file. You can also insert a link, embed a video, or a <u>Cengage textbook-created activity</u>.
- Set due date, points, submission type, and create new assignment groups based on your syllabus and optionally, availability dates.
- After choosing Online submissions, check the box for File Uploads and any other formats by which students can submit their work.
- Enable Turnitin check for plagiarism.
- Save a draft or Save and Publish to make it visible.
- Click the + **Rubric** button to configure a rubric. You can use the rubric for multiple assignments if desired.
- Learn more about Assignments.

| signment Name                                                                                |                                                                                                    |                    |                |
|----------------------------------------------------------------------------------------------|----------------------------------------------------------------------------------------------------|--------------------|----------------|
| ain in Equatorial Guinea                                                                     |                                                                                                    |                    |                |
| dit View Insert Fo                                                                           | rmat Tools Table                                                                                                    |                    |                |
| 12pt 🗸 🛛 Paragraph 🗸                                                                         | $B I \ \underline{\cup} \ \underline{A} \ \underline{\checkmark} \ \underline{\checkmark} \ T^2 \ \underline{\checkmark} \ T^2 \ \underline{\checkmark} \ T^2 \ \underline{\checkmark} \ T^2 \ \underline{\checkmark} \ T^2 \ T^2 \ $ | @~ E               | a ~ E; ~ E ~ I |
| Aligned Course Obj<br>• Students will be at<br>Instructions:<br>Read " <u>Spanish Empire</u> | ectives:<br>le to<br><u>in West Africa</u> " while completing <u>Readin</u>                                                                                                    | <u>z Guide 1</u> . |                |
|                                                                                              |                                                                                                    | Í                  |                |
| Points                                                                                       | 10                                                                                                    |                    |                |
| Assignment Group                                                                             | Assignments                                                                                                    | ~                  |                |
| Display Grade as                                                                             | Points                                                                                                    | ~                  |                |
|                                                                                              | Do not count this assignment towards the f                                                                                                    | inal grade         |                |
| Submission Type                                                                              | Online                                                                                                    | ~                  |                |
|                                                                                              | Online Entry Options                                                                                                    |                    |                |
|                                                                                              | Text Entry                                                                                                    |                    |                |
|                                                                                              | Media Recordings                                                                                                    |                    |                |
|                                                                                              | Student Annotation                                                                                                    |                    |                |
|                                                                                              | <ul> <li>File Uploads</li> <li>Restrict Upload File Types</li> </ul>                                                                                                    |                    |                |
| Submission Attempts                                                                          | Allowed Attempts                                                                                                    |                    |                |
|                                                                                              | Unlimited                                                                                                    |                    |                |

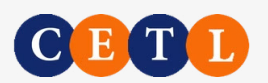

## 9. Optionally, Create a Custom Home Page

| Teaching with Canvas - 101 > Pages |               |                                  | I <del>C</del>      | th Canvas - 101 > Modules                                                                 | 6d View as Student                 |
|------------------------------------|---------------|----------------------------------|---------------------|-------------------------------------------------------------------------------------------|------------------------------------|
|                                    |               |                                  | 🖮 + Page 🚦          | Collapse All View Progress Publish All V + Module :                                       | Course Status                      |
| Page title 🔺                       | Creation date | Last edit                        |                     | <ul> <li>Module 1: Overview of Spanish Colonization in Africa</li> <li>○ ▼ + :</li> </ul> | E Import Existing Content          |
| Homepage Example.                  | Aug 15, 2024  | Aug 15, 2024<br>By Lennie Amores | •                   | ii 📴 Spain in Equatorial Guinea                                                           | Import from Commons     Order Page |
|                                    |               |                                  | N Edit              | 10 pts                                                                                    | III View Course Stream             |
|                                    |               |                                  | ी Delete            |                                                                                           | 🕫 New Announcement                 |
|                                    |               |                                  | ☐ Use as Front Page |                                                                                           | 11 New Analytics                   |
|                                    |               |                                  | Duplica             |                                                                                           |                                    |
|                                    |               |                                  | & Assign To         |                                                                                           | Coming Up 3 View Calendar          |
|                                    |               |                                  | Send to             |                                                                                           | Nothing for the next week          |
|                                    |               |                                  | ⊕ Copy to           |                                                                                           |                                    |
|                                    |               |                                  | Share to Commons    |                                                                                           |                                    |

#### **Create Custom Page**

Access Pages from the left sidebar. Designate your published custom page as the Front Page. <u>Learn more</u> <u>about home page customization</u>.

#### **Choose Homepage Option**

Now access Home from the left side bar. Click Choose Home Page from the gray box to set Front Page as your new home page.

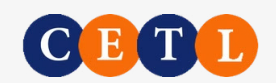

## **10. Preview Your Course**

| Home          |   | Collapse All View Progress 📀 Publish All 🗸 🕂 Modu    | le |
|---------------|---|------------------------------------------------------|----|
| Announcements | Ø | :                                                    |    |
| Discussions   |   |                                                      |    |
| Grades        |   |                                                      |    |
| People        |   | Module 1: Overview of Spanish Colonization in Africa |    |
| Syllabus      |   | <b>⊘</b> ▼ +                                         | :  |
| Outcomes      | Ø |                                                      |    |
|               |   | II 🖻 10 pts                                          | :  |

#### **Access Student View**

Click View as Student on the top right. If you don't see the button, click on the eyeglasses icon. The bottom of the page turns fuchsia-pink in the student view.

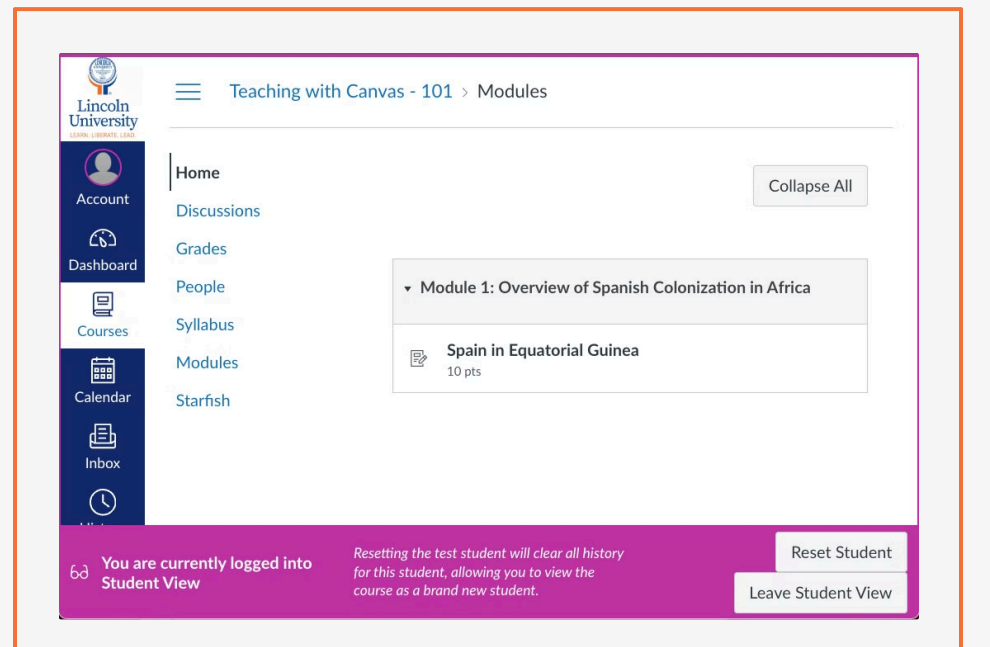

#### **Test Course Features**

Test the course from a student's perspective, including navigation, content access, and assignment submission. Exit Student View to make any changes.

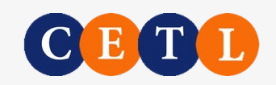

## 11. Publish Your Course

From the Home page, click the **Publish** button to make your course visible to students.

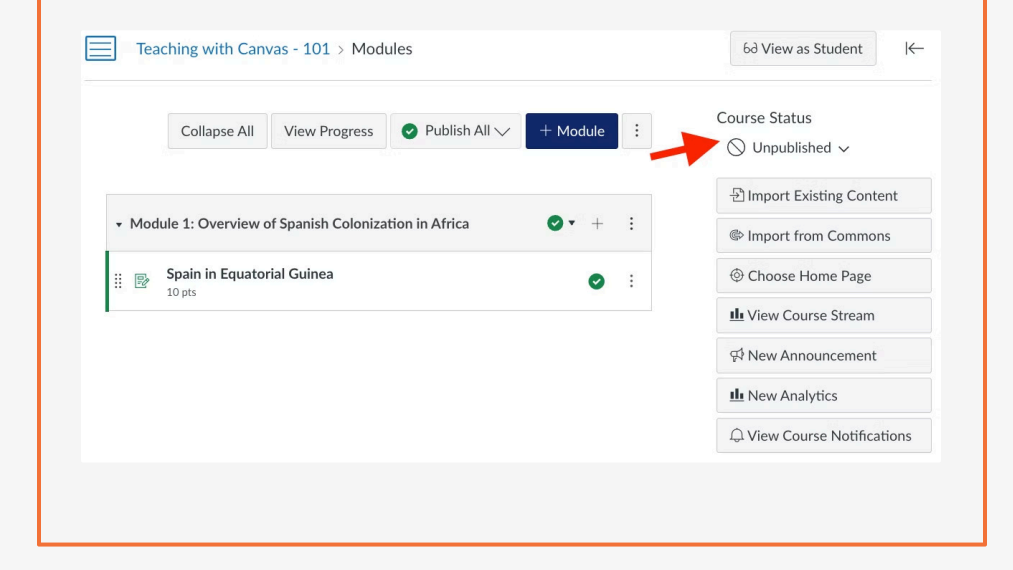

Add a welcome announcement for students or an introduction video.

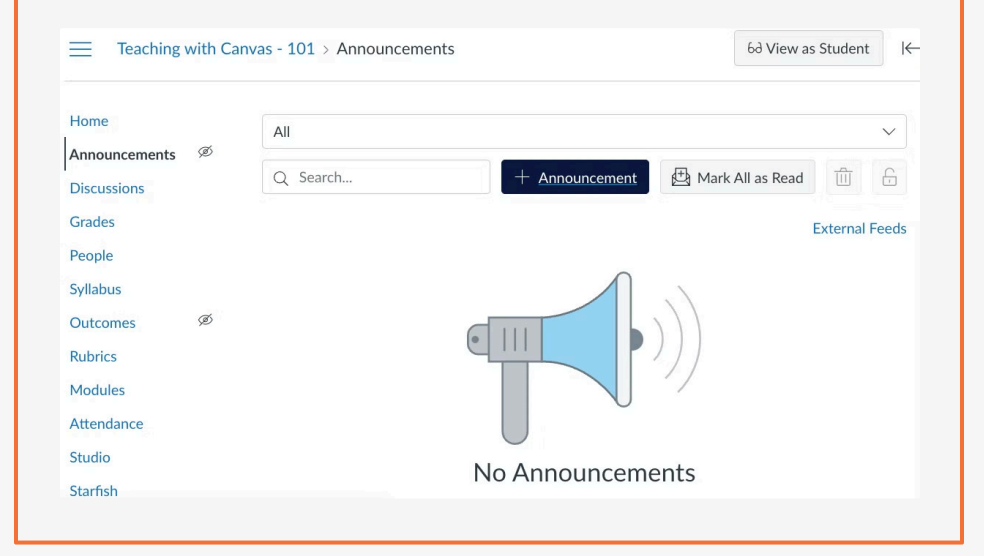